## Acompanhe os passos a seguir para corrigir dispositivos com o mesmo ID na rede.

selecione View Inventory.

No console do CMS:

 Selecione o menu Devices, do lado esquerdo. Em seguida, escolha o site onde se encontra a máquina com ID duplicado. (Neste caso, utilizamos o Global Site View, para uma visualização completa).

|         | UITE                       |               |  |
|---------|----------------------------|---------------|--|
| ≡       | Devices - Global Site View |               |  |
| + New   | 🔺 📛 Global Site View       | Devices Sites |  |
| Devices | ▶ <mark>`</mark> Aiqon     | Show Unmanage |  |
| 🚒 Tasks |                            | Device Na     |  |

• Agora selecione a máquina com ID duplicado. (Neste caso, utilizaremos a máquina NTB-AIQ-01).

|   | D                      | evice Name | User Name |                                       |
|---|------------------------|------------|-----------|---------------------------------------|
| ۵ | •                      | 8          |           |                                       |
| ł | •                      |            | AIQON     |                                       |
|   | • N1                   | B-AIQ-01   | AIQON     | <ul> <li>Do lado esquerdo,</li> </ul> |
|   | • N1                   | в          | AIQON     |                                       |
|   | <ul> <li>N1</li> </ul> | E          | AIQON     |                                       |

| INVENTORY         |  |
|-------------------|--|
| View Inventory    |  |
| Inventory History |  |
| Inventory Scan    |  |

E em seguida, Verismic.

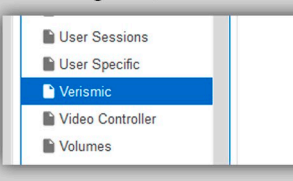

Na aba Verismic, você verá o Device ID. Clique no botão Export.

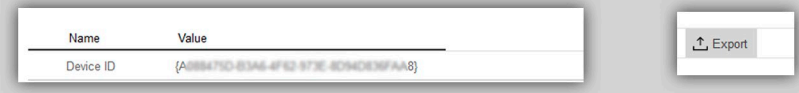

No arquivo de texto que foi exportado pelo CMS, segure CTRL+F para abrir a caixa de busca, e pesquise por VerismicElement.

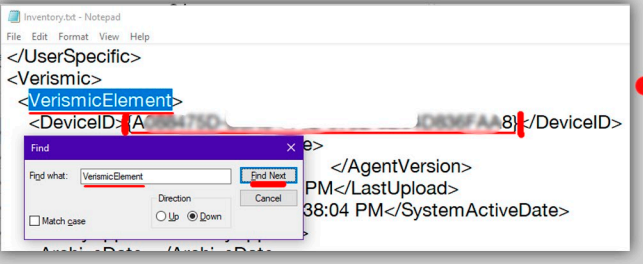

 Na linha abaixo você verá a tag DeviceID, preenchida pelo ID do dispositivo entre colchetes.
 Copie o ID INCLUINDO OS COLCHETES. Pode fechar o arquivo.

## Retorne à tela inicial do CMS.

Selecione o menu Settings, do lado direito da barra superior.

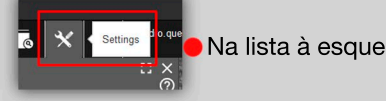

Na lista à esquerda, selecione Device ID Config.

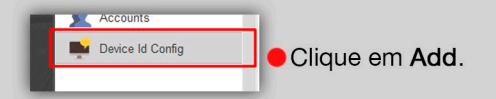

 Dê um duplo clique na caixa de texto, e cole o ID copiado anteriormente. (Lembre-se de incluir as chaves).

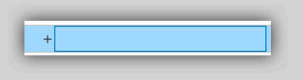

Clique em Save.

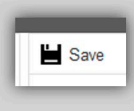

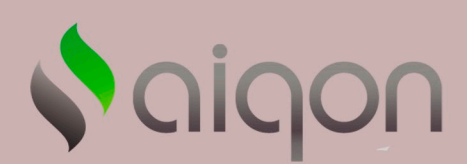